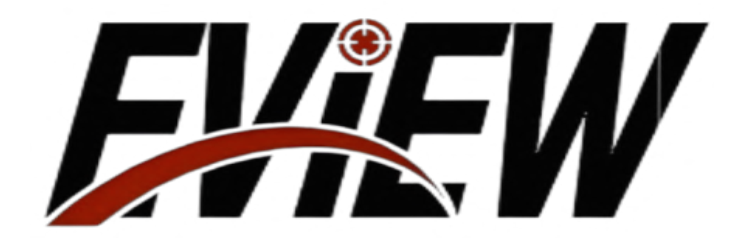

## NoctisX Series

# Instructions for use and maintenance

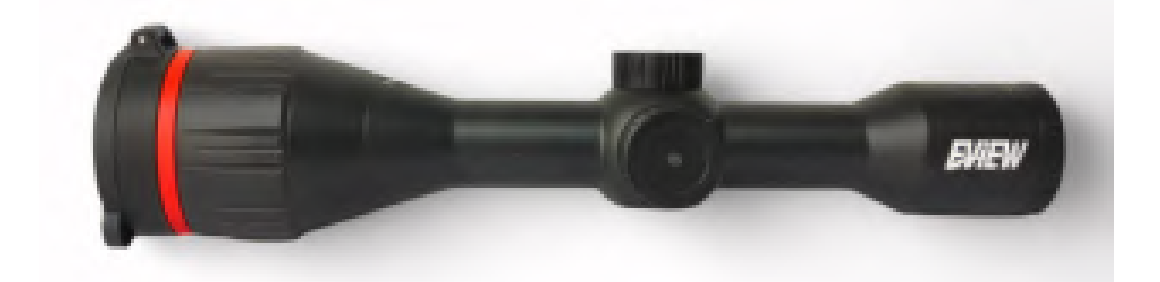

## Imprint

This manual is for people who use infrared sights to understand its basic structure, performance, and usage.

Methods and guidance documents for maintenance and storage.

Before the new manual is published, the use and maintenance of the infrared sight should be based on this.

Other materials are for reference only.

If any unit finds any problems during use, please provide feedback in a timely manner so that we can study and modify it.

### Order record

| 1. Product Overview1                |
|-------------------------------------|
| 1. Product Features 1               |
| 2. Product Appearance 1             |
| 2. Technical Parameters 2           |
| 3. Basic Description                |
| 1. Buttons                          |
| 2. Interfaces 4                     |
| 3. Turning the machine on and off 4 |
| 4. Main Interface 5                 |
| 5. Manual Focus                     |
| IV. Function Operation              |
| 1. Taking photos/videos             |
| 2. Calibration                      |
| 3. Main Menu7                       |
| 4. Probabilistic Ranging            |
| 5. Digital Zoom                     |
| 6. Color palette                    |
| 7. Infrared Settings                |
| 8. Scale Settings 10                |
| 9. OSD Switch 11                    |
| 10. OLED Brightness 12              |
| 11. Other Settings 12               |
| 5. Simple troubleshooting           |

### Precautions

Please strictly observe the following precautions at all times:

- Do not use or store the instrument in an environment that exceeds the permitted operating or storage temperature of this product.

- Do not point this product directly at high-intensity heat radiation sources, such as the sun, lasers, electric welders, etc.

Keep the lens cap on when the instrument is not in use.

- Do not expose this product to dust or moisture.

- Do not knock, drop or vibrate the instrument and accessories to avoid damage.

- Do not disassemble the device by yourself, as this may cause damage to the device and void the warranty.

This device has a built-in lithium-ion rechargeable battery. For safe use of

the battery, the following matters must be strictly observed:

- The external power output specification for product charging is DC5V.

- Do not place the battery in a high temperature environment or near high

temperature objects.

Please follow the steps below when wiping this device:

Non-optical surfaces: When necessary, the non-optical surfaces of the product can be wiped with a clean, soft cloth.

Optical surface: Avoid dirtying the optical surface of the lens when using the product. Do not touch the lens with your hands. Sweat marks will leave

marks on the lens glass and may corrode the optical coating layer on the glass surface.

When the lens surface is contaminated, wipe it carefully with professional

lens paper.

### 1. Product Overview

### 1. Product Features

- 8Types of dividing lines,5Various reticle colors to meet various usage requirements.

- 5Quickly switch between various pseudo colors (white hot, black hot, green hot,

iron red, red hot).

- WithWi-FiThe function of connecting to mobile terminals to transmit video images.

- 1×~8×Continuous electronic zoom.

- Supports picture-in-picture function.
- Support photo and video recording functions

### 2. Productappearance

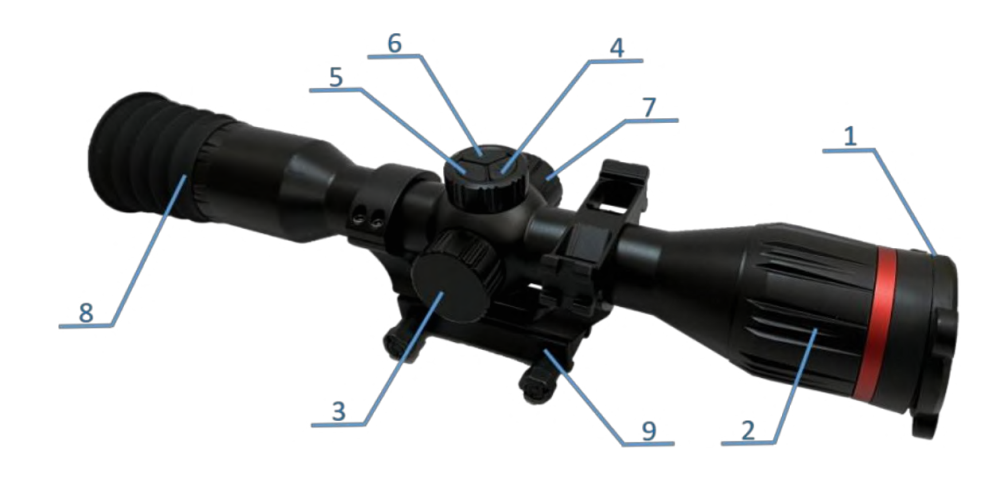

Figure 1 Overall structure of infrared sight Table 1 Infrared sight components

| Serial number | name            | Serial number | name                |
|---------------|-----------------|---------------|---------------------|
| 1             | Lens cap        | 6             | Photo/Video button  |
| 2             | Lens focus ring | 7             | Menu Knob           |
| 3             | nterface cover  | 8             | eyepiece            |
| 4             | Power button    | 9             | Pickup TruckBracket |
| 5             | Calibration key |               |                     |

### 2. Technical parameters

| Index                           | Parameter                                                                |            |          |              |            |
|---------------------------------|--------------------------------------------------------------------------|------------|----------|--------------|------------|
| Detector<br>Specifications      | 640×512,12µm                                                             |            |          | 384×         | 288,12µm   |
| focal length(mm)                | 25                                                                       | 35         | 50       | 25           | 35         |
| Detecti ondi stance<br>(peopl e | 1000m                                                                    | 1400m      | 2000m    | 1000m        | 1400m      |
| Field of view                   | 17.4° × 14                                                               | 12.5° × 10 | 8.7° ×7° | 10.5°° × 7.9 | 7.5° ×5.6° |
| Boot time                       | 20s                                                                      |            |          |              |            |
| Take photos/videos              | JPG/MP4, H. 264Compression, audio and video synchronization              |            |          |              |            |
| Power supply mode               | Rechargeable3.6V,4700mAhLarge capacity21700Battery                       |            |          |              |            |
| Continuous work<br>time         | 8h                                                                       |            |          |              |            |
| Data Interface                  | Type-c,Can supply power and charge,can read memory card data             |            |          |              |            |
| Wireless interface              | Wi-FiData communications,2.4GHz,there is a corresponding mobile phoneAPP |            |          |              |            |
| Operatingtemperatu<br>re        | -40 ~+50                                                                 |            |          |              |            |
| Storagetemperature              | -40 ~+60                                                                 |            |          |              |            |
| Protection level                | I P67                                                                    |            |          |              |            |
| Shock                           | 750g@0.3ms                                                               |            |          |              |            |

### **3. Basic description**

### 1. Button

On the left side of the product there is1Knob with a3Buttons (see Figure2), there is a focus ring on the periphery of the lens.

The definitions and operations are detailed in the table below.

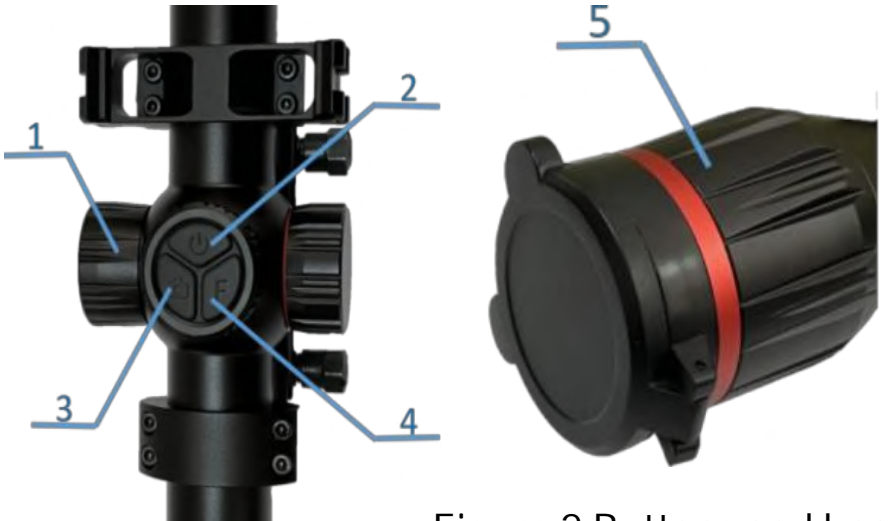

Figure 2 Buttons and knobs

### Table 3 Infrared sight button definitions and operations

| Serialn               | Key Name            | Operation   | Functional Description |                                         |  |
|-----------------------|---------------------|-------------|------------------------|-----------------------------------------|--|
| umber                 | ReyName             | Туре        | On the main interface  | In the menu interface                   |  |
| 7                     |                     | Short press | Enter the main menu    | Select current option<br>Toggle Options |  |
| I                     | Menu Knob           | Rotation    | Digital zoom           |                                         |  |
| 2                     | Power button        | Long press  | Power                  | on/off                                  |  |
| ç                     | "Calibration"button | Short press | Shutter Correction     | Rack to provious loval                  |  |
| 5                     |                     | Long press  | Background Correction  | Back to previous lever                  |  |
|                       |                     | Short press | Photograph             | Pack to providus loval                  |  |
| 4 "Photo/Video"button |                     | Long press  | Video                  | back to previous lever                  |  |
| 5                     | Focus ring          | Rotation    | Adjust the fo          | ocus position                           |  |

### 2. Interface

The product has one Type-C port and one HDMI port on the right side(as shown in Figure 3).

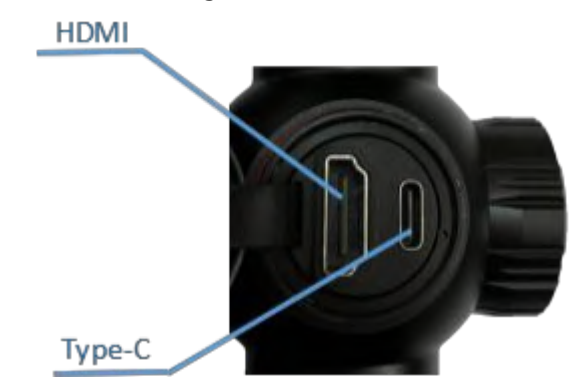

Figure 3 Interface

Table 4 Infrared sight interface name and description

| Serial<br>number | nterface Name | illustrate                                                                                                    |
|------------------|---------------|----------------------------------------------------------------------------------------------------|
| 1                | Туре-С        | Use PackageType-CThe cable can be<br>used to charge the product;<br>AsUSBConnect the device to the<br>computer to realize dataCopy and<br>delete functions |
| 2                | HDMI          | passHDMIInterface to transfer<br>images                                                                                                    |

### 3. Turn the machine on and of

In shutdown state, long press the product "**U**" button3STurn on the product. Observe the startup screen through the eyepiece (such as picture4), prompting that the product is starting up, and then entering the main interface.

Longpresstheproduct"**U**"buttontoshutdown.

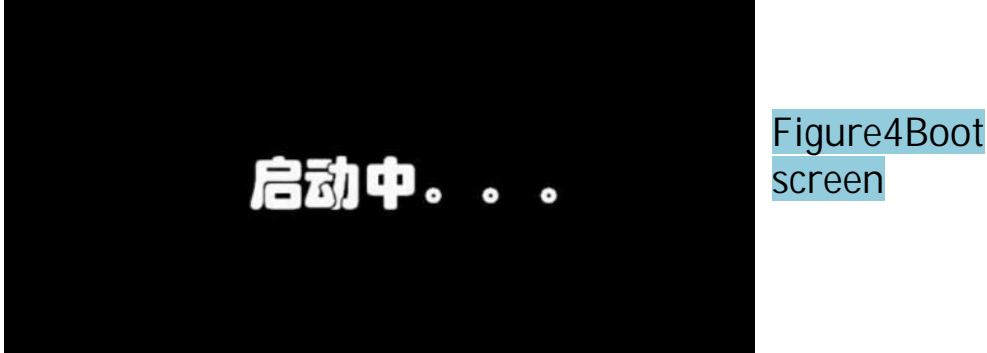

### 4.Maininterface

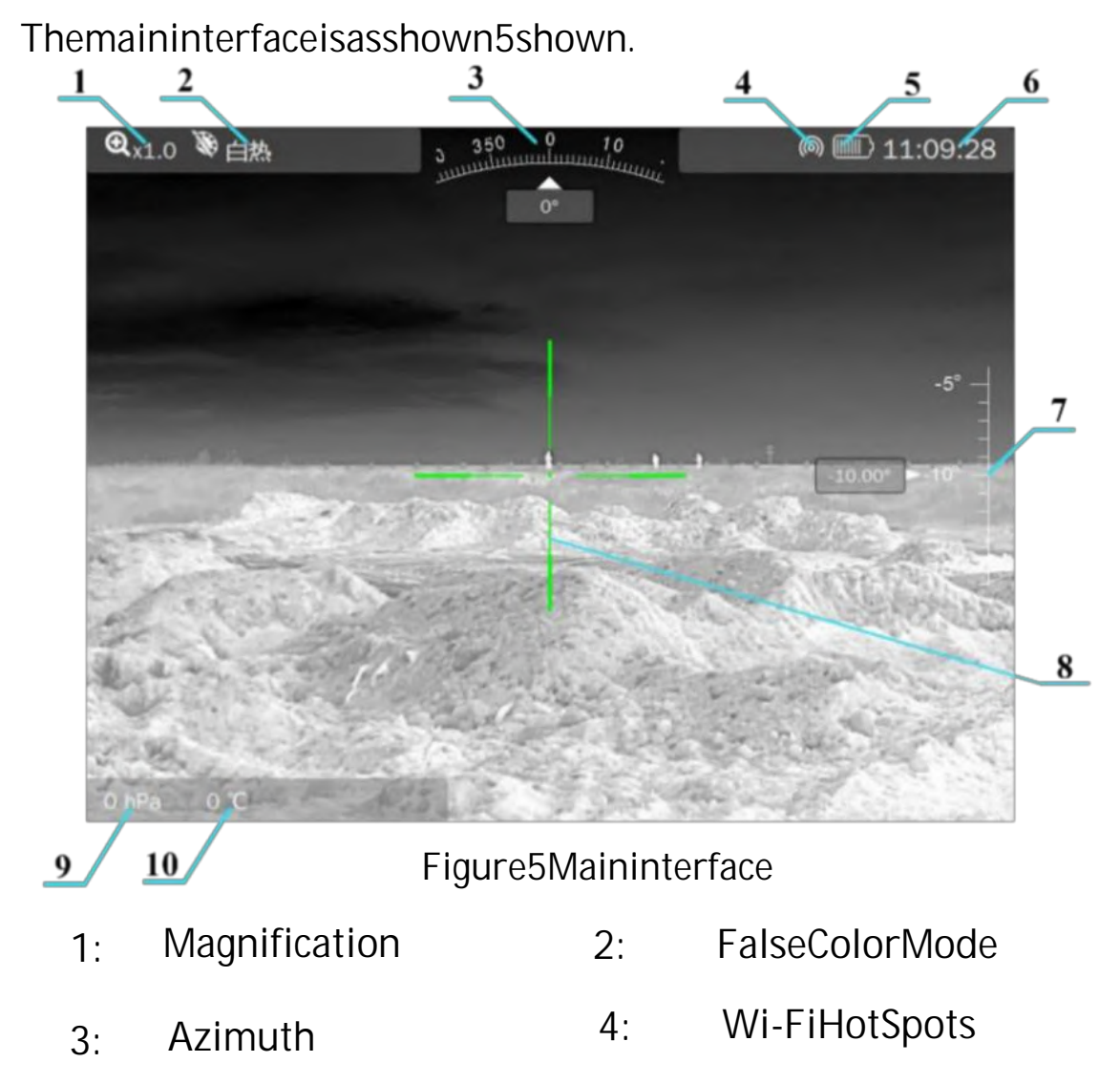

- 5: Battery status 6: Currenttime
- 7: PitchAngle 8: CenterCross
- 9: Atmosphericpressure 10: Internaltemperature

### 5.Manualfocus

When observing a target throughth eproduct, if the target is not clearly imaged, you can adjust the focus by rotating the focus ring on the lens. Perform focusing operation. Observe through the eyepiece while focusing to make the image clear.

### 4.Function Operation

### 1.Take photos/videos

In the main interface, short press the "a" key to take a photo; long press the 'a" key to start recording a video.

The recording time is displayed in the corner. During recording, short press the **'** key to stop recording

### 2. Calibration

Correction can improve the non-uniformity of infrared detectors and reduce the noise on the image. The product can be used in two ways Background correction and shutter correction can be performed in this way

### 1) Use shortcut keys:

In the main interface, you can press "C" button to calibrate the shutter speed; put on the lens cap and long press theC" Key in Perform background correction.

## Note: To ensure the background correction effect, you must cover the lens cap before correction, or point it at the ground below your feet. Or look at the cloudless sky in the distance!

### 2)MenuSelection

In the main menu, turn the menu knob to select "Calibration", enter the calibration options, as shown in the figure6.

### A) Background correction

Before background correction, you need to cover the lens cap to obtain a uniform background., then press the menu Use the single knob to select " Background Correction" to perform background correction. After the correction is completed, the screen automatically returns to the main interface.

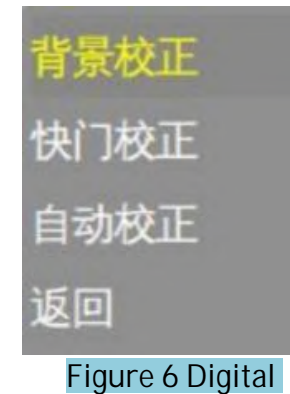

zoom submenu

### B) Shutter Correction

Select "Shutter Correction" via the menu knob, short press the menu knob to execute the operation.

### C) Automatic correction

Select "Auto Calibration" by using the menu knob., short press the menu knob to enter the option, select the knob to select "Yes" or " No" to set the switch.

When the automatic calibration function is turned on, the device will periodically perform shutter calibration

### 3. Main Menu

In the main interface, short press the menu knob to enter the main menu, as shown in the figure7As shown, in the main menu, the cursor stops The left position indicates the current option.

In the main menu and submenus, various operations are performed by pressing keys. If there are no special operating instructions, press the following table to perform the operation

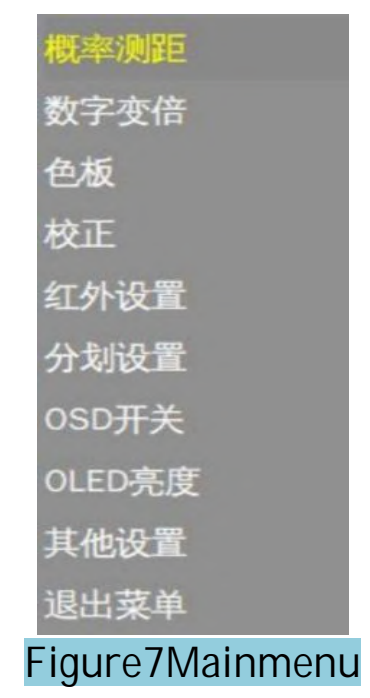

Table 5 Infrared sight button description

| Serial<br>number | Key Operation                             | Implementing functions                                          |
|------------------|-------------------------------------------|-----------------------------------------------------------------|
| 1                | Shortpress the menu knob                  | Open or select the current option/execute the<br>current option |
| 2                | Rotate the menu knob forward and backward | Move cursor/switch option content                               |
| 3                | Short pressC"key                          | Exit Menu                                                       |
| 4                | Short press the""key                      | Exit Menu                                                       |

### 4. Probabilistic ranging

In the main menu, rotate the menu knob to place the cursor on the "Probability Ranging" position, and short press the knob to enter Probability ranging (as shown in the figure8).

Figure8 Probability

ranging submenu

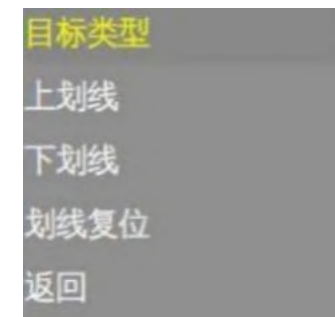

A) Target type: Use the knob to switch the target type, including: "people " Wolf","Wild Boar","deer" wait.

B) Overline/Underline: Use the knob to change the position of the overline/underline in the image. The lines are adjusted to align with the top and bottom of the target image, and the probability ranging result is displayed at the bottom right of the screen

Line reset: The line position returns to the default initial position

### 5. Digital zoom

Digital zoom function can magnify the image, magnification1×---8×.

In the main menu, use the menu knob to select "Digital Zoom" and enter the option. The submenu is as shown in the figure.9, spin Turn the knob to select the desired magnification and short press the knob to confirm.

Select "Continuous Zoom", the icon turns red and the current electron magnification is displayed on the right side of the option. Rotate the knob to Continuous selection of multiples, short press the knob to determine the multiple

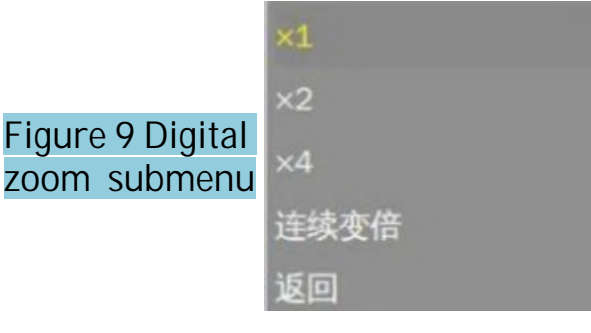

### 6. Color palette

In the main menu, rotate the menu knob to move the cursor to " Color Plate", short press the knob to confirm, and the icon will turn red. color, and the current pseudo color mode is displayed on the right side of the option (as shown in the figure 10), rotate the knob to switch the mode, short Press the knob to confirm the pseudo color mode

|                   | 概率测距   |
|-------------------|--------|
|                   | 数字变倍   |
|                   | 色板白熱   |
|                   | 校正     |
| Figure 10 Color   | 红外设置   |
| palette switching | 分划设置   |
|                   | OSD开关  |
|                   | OLED亮度 |
|                   | 其他设置   |
|                   | 退出菜单   |

### 7. Infrared settings

Select "Infrared Settings" from the main men, ou can set the parameters of the product infrared image (as shown in the figure 11)

> Fi In

|         | 亮度    |
|---------|-------|
|         | 对比度   |
|         | 极性转换  |
|         | 图像增强  |
| gure 11 | 画中画   |
| frared  | 专示识罢  |
| ttings  | ELIKE |
| Ibmenu  | 返回    |

A) Brightness: You can set the brightness of the infrared image. Short press themenu knob, the option turns red and displays the current brightness. Front brightnesslevel, rotate the knob to change the brightness level, select the appropriate brightness and shortpress the knob to confirm.

B) Contrast: You can set the contrast of the image. Short press the menu knob, the option turns red and displays the current contrast.Contrast gear, rotate the knob to change the gear, select the appropriate contrast and short press the knob to confirm.

Delarity conversion: White hot/

black hot mode can be switched between each other.

D) Picture in Picture: Select to turn on/off the Picture in Picture function.

Image Enhancement: Select on/off image enhancement mode.

Blind pixel setting: Blind pixels can be eliminated manually.

### 8. Graticule settings

| Select "Division Settings" in the main men<br>and10Reticle parameters for group project | 枪型               |     |
|-----------------------------------------------------------------------------------------|------------------|-----|
|                                                                                         | 弹种               |     |
| Noto: When using for the first                                                          | Figuro 12: Scalo | 设置  |
| time, you need to initialize the                                                        | setting submenu  | 初始化 |
| parameters of each group                                                                | 5                | 返回  |

When setting, first select the gun type and ammunition type, then enter the setting menu to set the scale parameters. The stroke parameters include color, style, and crosshair position (see Figure 2).13)

|              | 颜色                                                                                                    |
|--------------|----------------------------------------------------------------------------------------------------|
|              | 样式                                                                                                    |
|              | 移动                                                                                                    |
| Figure13Grat | TA: 1                                                                                                    |
| iculeparamet | 11786                                                                                                    |
| ersubmenu    | 取消                                                                                                    |
|              | Constant of the second second s |

A)Color: The color of the reticle can be changed. 4 Colors available.

B)Style:Youcanchangethereticlestyle.

C) Move: You can adjust the position of the crosshair cursor to achieve the gun calibration function. When calibrating the gun, first aim at the center of the reticle. The center of the target, after shooting, adjust the center of the scale to the bullet hole position. The lower right corner of the interface prompts that the scale is horizontal/vertical.

Move up1The corresponding density value of the grid (as shown in the figure14).

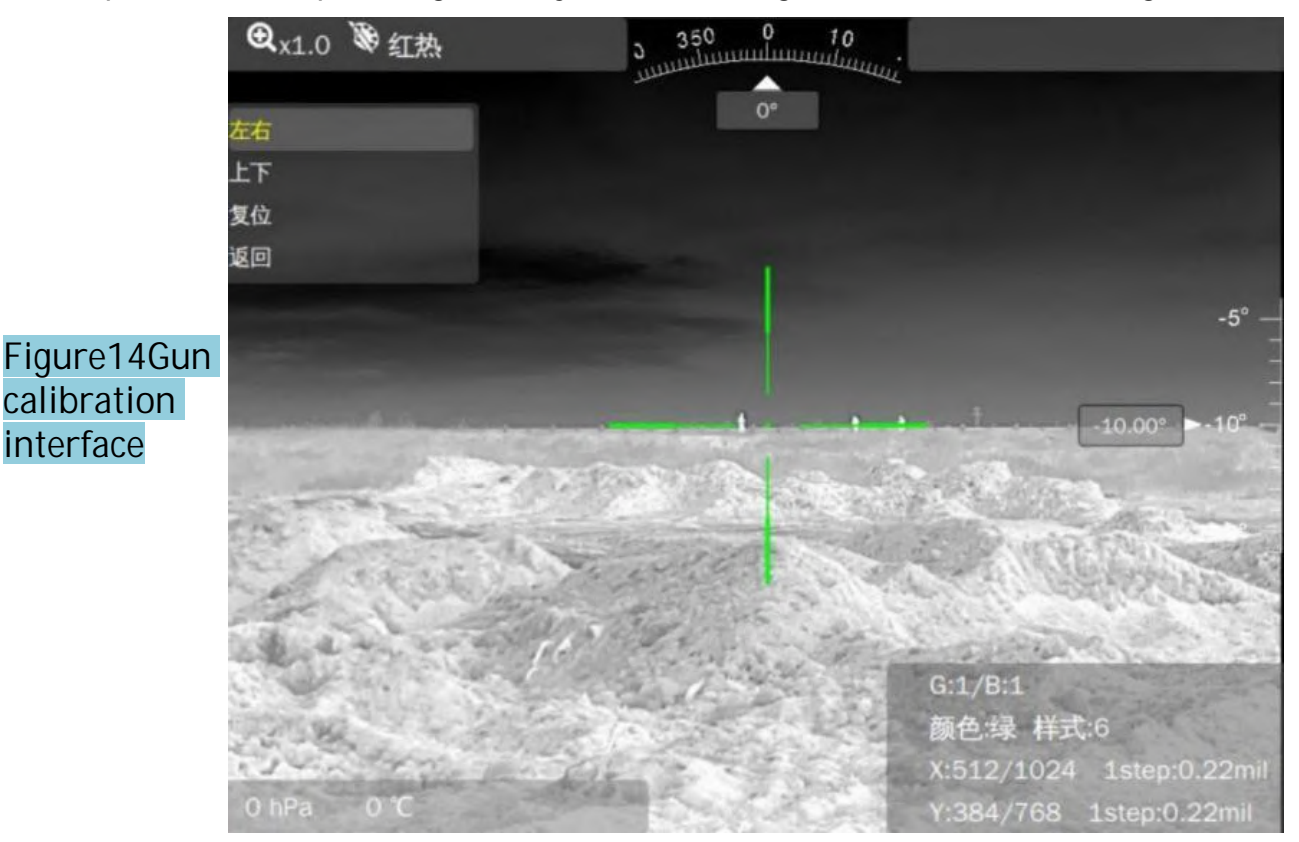

### 9. OSDswitch

Select "OSDThe switch can control eachOSDComponent display status: On or Off (such as picture15).

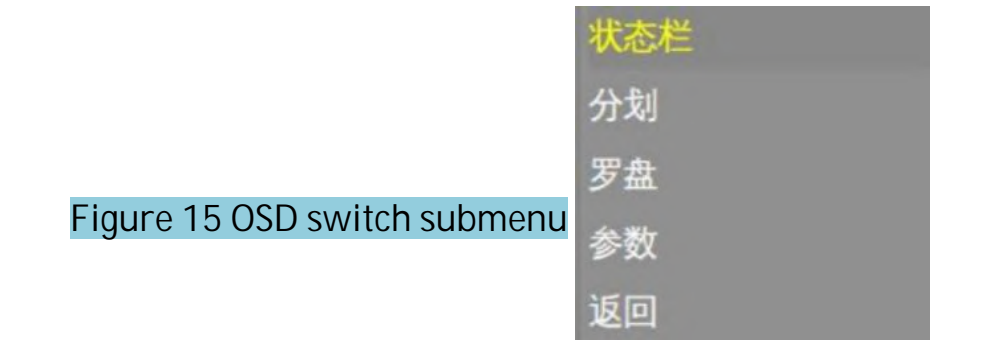

### 10.0LEDbrightness

Select "OLEDbrightness" After a short press, the option turns red and the current Brightness level: select screen brightness by rotating the menu knob and short press the knob to select.

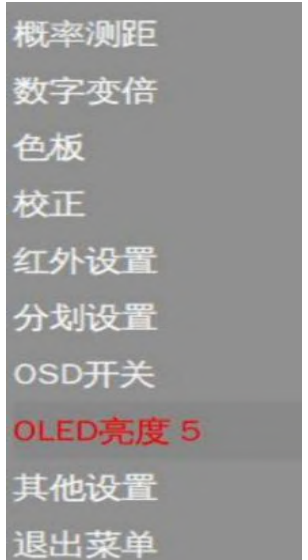

## Figure 16 OLED brightness setting interface

### 11.Othersettings

Select "Other Settings" from the main menu , you can change the system settings of the product, and its submenu is shown in the figure 17

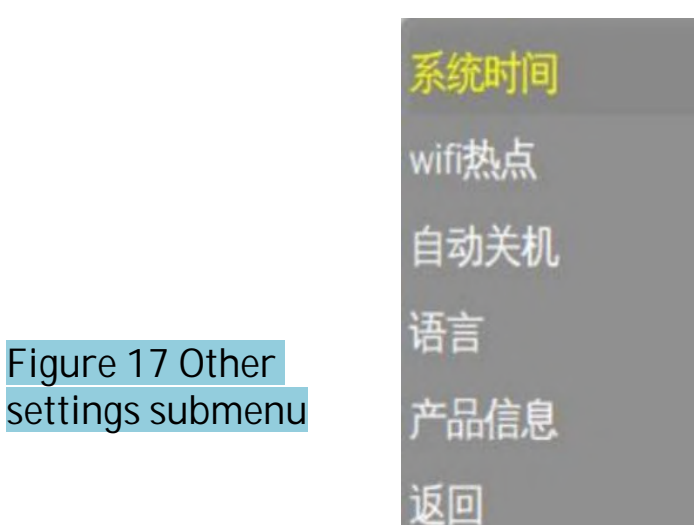

System time: You can modify the system time and date of the product (as shown in the figure18), short press the knob to select, rotate the knob Press the button to adjust the number and press again to confirm the selection.

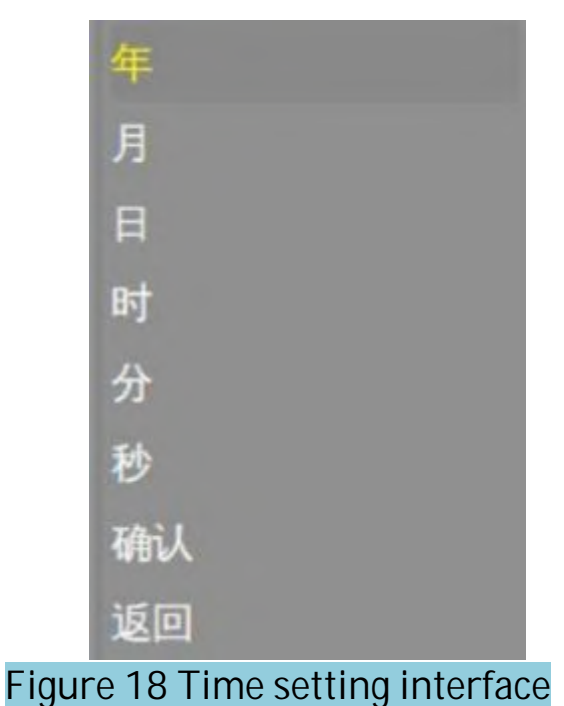

Wi-FiHotspot: On/Off selectableWi-FiHotspot. The hotspot name is the product model + serial number, password:

12345678After the hotspot is turned on, the product is sent in real timeRTSPOnline video, play address:rtsp://192.168.5.1/live.

Automatic shutdown: Set the automatic shutdown time. If there is no operation within the set time, the product will automatically shut down.

Language: Chinese, English, and Russian are available

Product information: View product number, infrared resolution, focal length and other information

### 5. Simple troubleshooting

| Phenomenon                                      | Specific analysis                                   | measure                                                                                                    |  |
|-------------------------------------------------|-----------------------------------------------------|----------------------------------------------------------------------------------------------------|--|
| Image in<br>usehhomogeneity<br>becomes stronger |                                                     | Short press the "C"key to perform shutter calibration                                                                                                    |  |
|                                                 | No calibration                                      | Put on the lens cap,or point it at the ground<br>below.Or,facing the cloudless sky in the<br>distance,press and hold "C"key(about 4<br>seconds)to perform background correction |  |
|                                                 | Low battery                                         | Charging via TYPE-C portTry to restart the computer after some time                                                                                                    |  |
| Unable to tum on                                | be key ispresse toshot                              | Pressthlkey for more than 3 seconds.<br>Release it after the startup screen appears<br>in the eyepiece.                                                                         |  |
| Cannot take photos or<br>videos                 | Out of Memory                                       | Clear up space on your device's memory                                                                                                    |  |
|                                                 | No focus on target                                  | Turn the focus ring left or right until the image s clear.                                                                                                    |  |
| Unclear image                                   | The image and characters are not cear               | Rotate the eyepiece left and right to adjust the diopterUntil the characters can be clearly seen.                                                                               |  |
|                                                 | Lens or eyepiece coveredWater<br>vapor or pollution | Use professional tools for cleaning                                                                                                    |  |

### Table 6 Common faults and solutions